## Solving untracked links issue

If you notice that some links in your model are not tracked for some reason, you can start tracking them manually.

To start tracking links in your model

- Right-click the untracked link (it is marked with an exclamation mark in a yellow triangle).
  Select the **Start Tracking** solver in the opened menu.

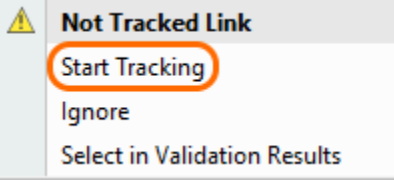